## 2-(2) Android スマートフォンでエラーが出る場合

## 1 LINE から協働サイトを選択

「Facebook で開く>1回のみ」を選択し、協働サイトを開いてください。

[LINE の画面]

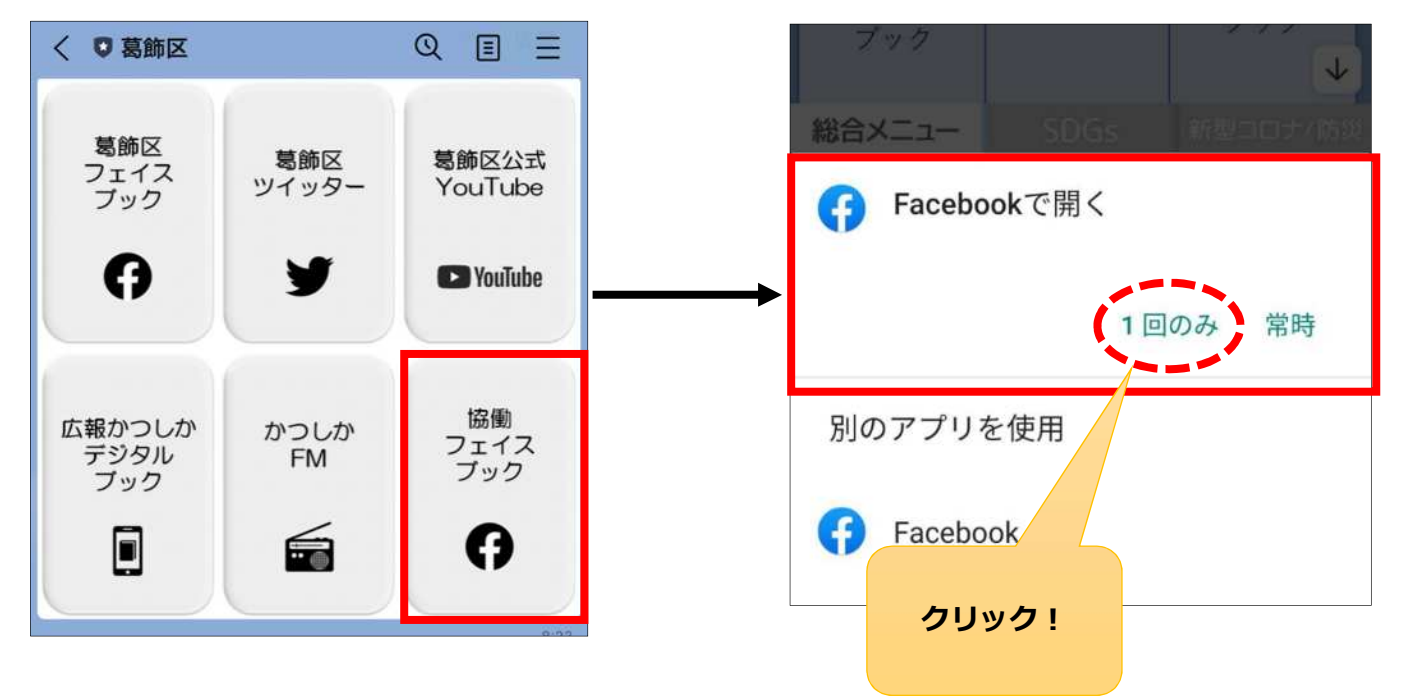

## 2 ページの読み込み

以下のエラー画面が表示された場合は、スマートフォン画面を上から下へスワイプ(※)し、 ページの読み込みを行ってください。

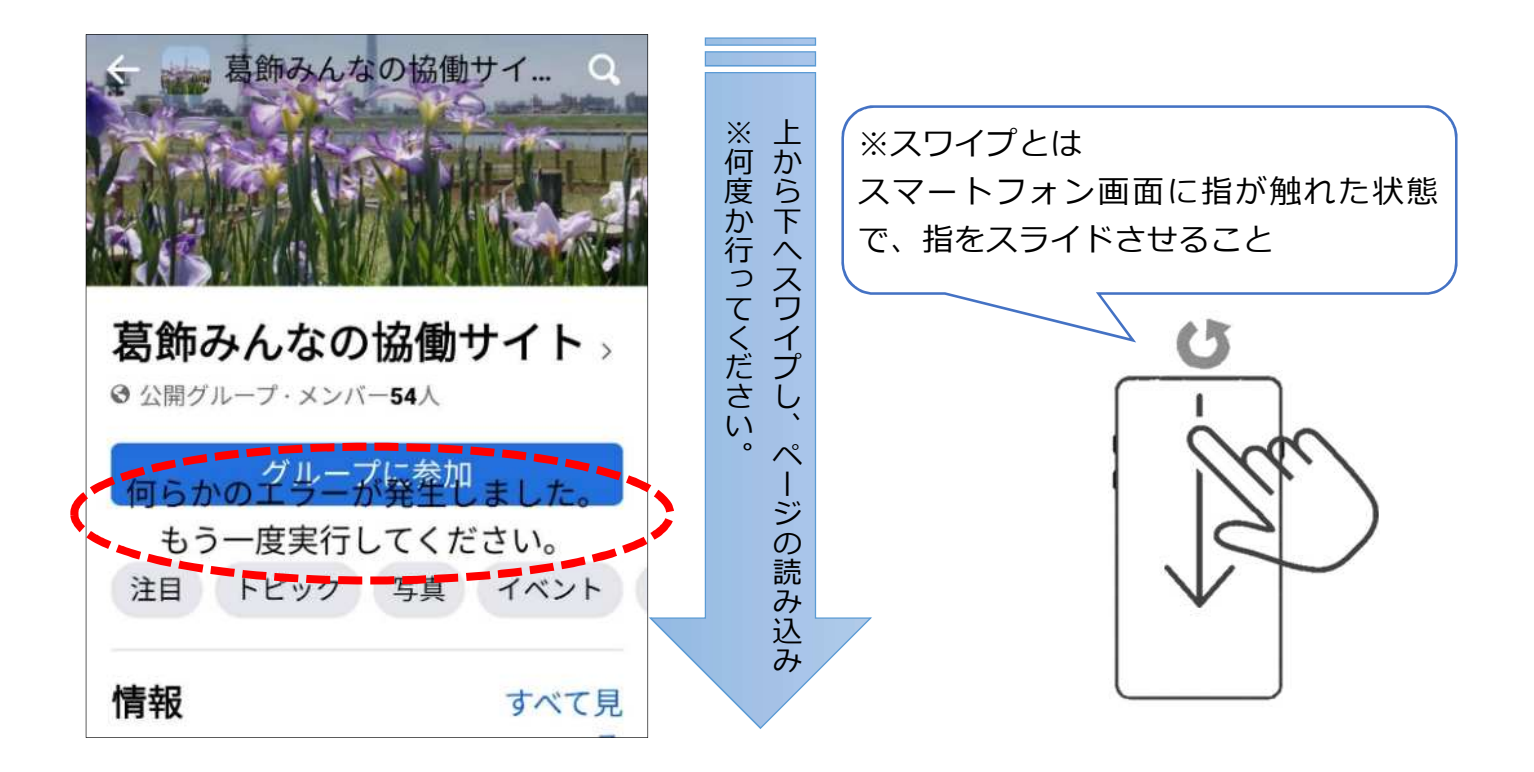